## **CARTS Helpdesk**

Knowledgebase > General > Digital Measures Login Instructions

## Digital Measures Login Instructions

Manoj Manda - 2023-05-02 - General

To access Digital Measures, follow these instructions:

- 1. Go to https://lsu.edu/business/
- 2. Scroll all the way to the bottom to footer
- 3. Within the middle of the footer section, click the link 'Digital Measures'

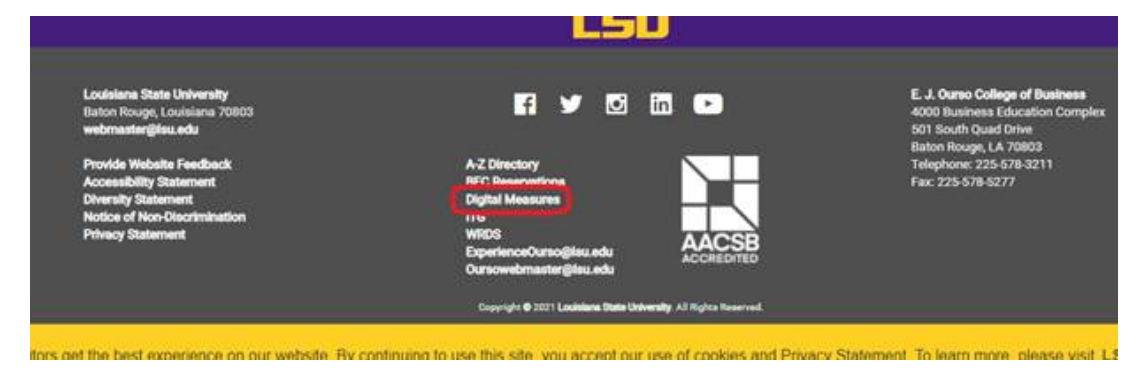

- 4. Sign in using your PAWS credentials
- 5. Once signed in please click on the required section to update and click save